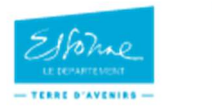

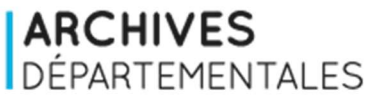

### **Presse ancienne**

La base de données des <u>Archives départementales de l'Essonne</u> donne accès à des références de journaux non numérisés à consulter en salle de lecture.

# 1/ Comment trouver les références du journal que je souhaite consulter en salle de lecture ?

# Rubrique Rechercher, sous-rubrique Par thématique

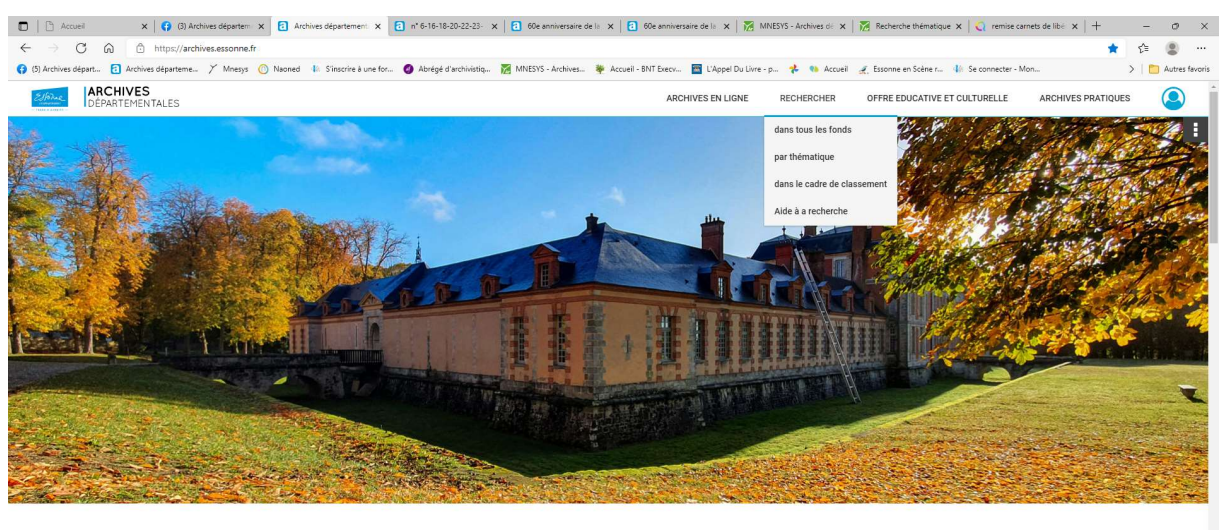

#### Un nouveau formulaire de recherche est en ligne !

Vous recherchez une déclaration de succession ou une mutation par décès ? Consultez les tables de succession et les fiches décès avec notre formulaire 🗗 dédié

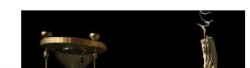

https://archives.essonne.fr/#

Tuile Livres, revues et presse

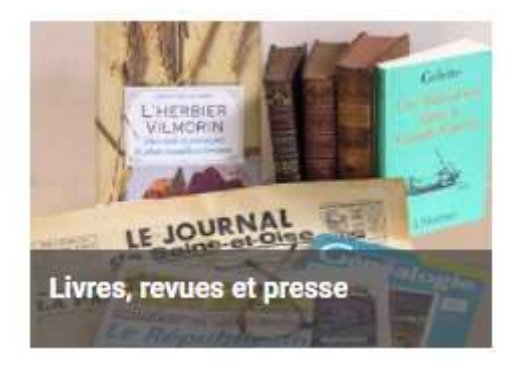

Dans le formulaire, saisir Journal dans le champ « Typologie » et cliquer sur « rechercher »

| Typologie                   |   | - |
|-----------------------------|---|---|
| JOURNAL ×                   | ٣ | 8 |
|                             |   |   |
|                             |   |   |
| Vider les champs Rechercher |   |   |

Filtrer les résultats obtenus par la période en cochant dans la case, par exemple 1901-2000

| Période   |       |
|-----------|-------|
| 1801-1900 | 64    |
| 1901-2000 | 1 388 |
| 2001-2100 | 1 774 |

Affiner au besoin, toujours en cochant la case pour une période souhaitée

| Période     | iode  |  |  |  |
|-------------|-------|--|--|--|
| 2 1901-2000 | 1 388 |  |  |  |
| 1901-1910   | 71    |  |  |  |
| 1911-1920   | 64    |  |  |  |
| 1921-1930   | 66    |  |  |  |
| 1931-1940   | 44    |  |  |  |
| 1941-1950   | 35    |  |  |  |
| 1951-1960   | 47    |  |  |  |
| 1961-1970   | 146   |  |  |  |
| 1971-1980   | 324   |  |  |  |
| 1981-1990   | 354   |  |  |  |
| 1991-2000   | 282   |  |  |  |

Par exemple pour 1901-1910, on obtient 71 résultats

| Période     |    |
|-------------|----|
| 2 1901-2000 | 71 |
| ☑ 1901-1910 | 71 |

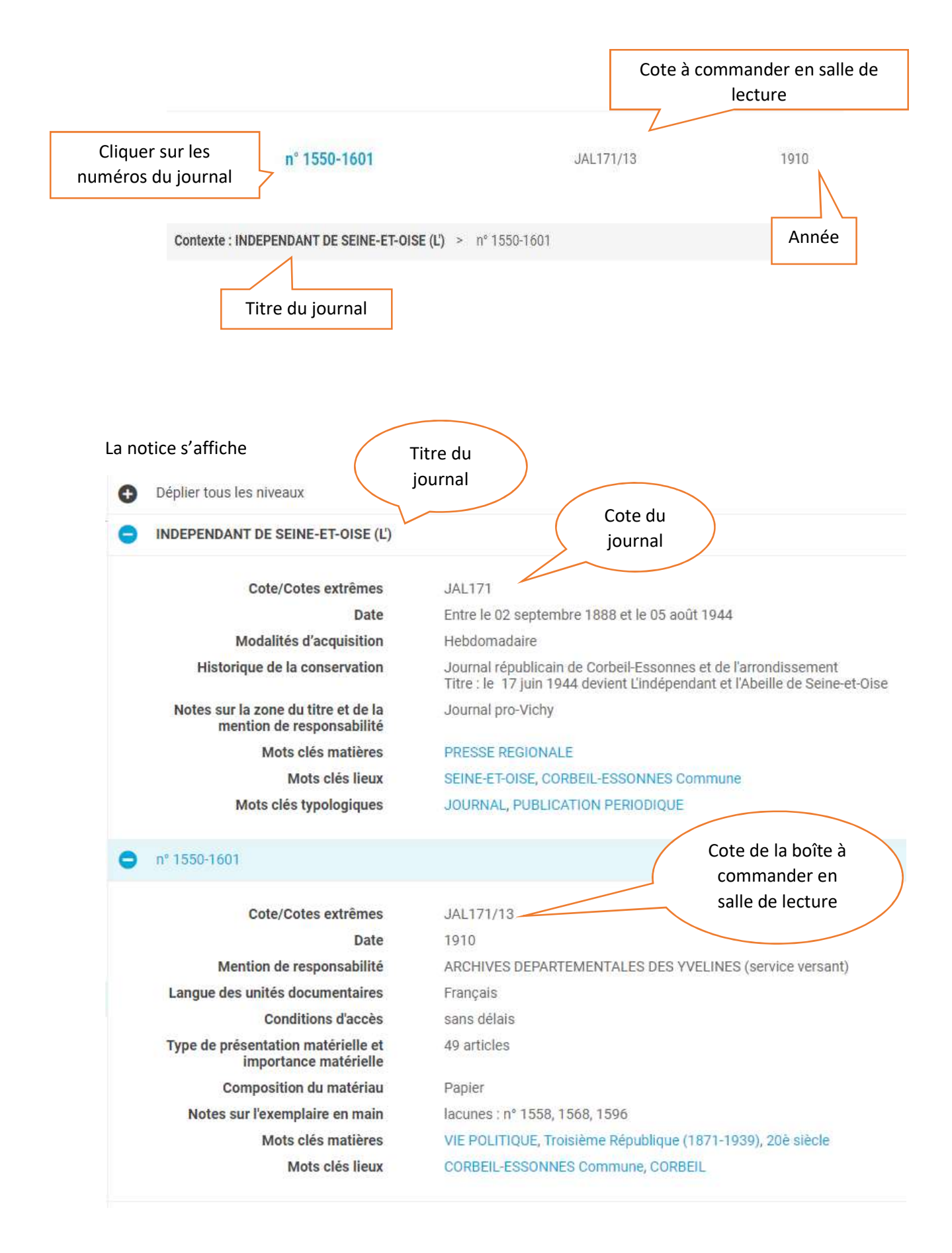

## Naviguer dans les différents numéros en cliquant dessus

| n° 1446-1497         |
|----------------------|
| n° 1498-1459         |
| n° 1550-1601         |
| n° 1602-1654         |
| nº 1655-1706         |
| 1913 : dn° 1707-1758 |

# 2/ Puis-je consulter de la presse ancienne numérisée ?

Pour le moment, seules *L'Abeille d'Etampes* (JAL19) et *L'Abeille de Seine et Oise* (JAL20) sont consultables directement sur le site. D'autres titres vous seront proposés au fur et à mesure des nouvelles numérisations.

Dans le champ « Cote » du formulaire (voir ci-dessus), saisir JAL 19 ou JAL 20

| Cote                |                                                                                |                                                                                                    |                                                                                                    |
|---------------------|--------------------------------------------------------------------------------|----------------------------------------------------------------------------------------------------|----------------------------------------------------------------------------------------------------|
| JAL19               |                                                                                |                                                                                                    |                                                                                                    |
| Médias              | Titre                                                                          | Cote                                                                                                    | Date                                                                                                    |
| 1 2 lots 284 medias | 1942 : du n° 1 au n° 52 ; 1943 : du n° 1 au n° 52 ;<br>1944 : du n° 1 au n° 30 | JAL19/31                                                                                                    | 1942-19                                                                                                    |
|                     | Contexte : ABEILLE D'ETAMPES (L') : journal. > 1942 :                          | du n° 1 au n° 52 ; 1943 : du n° 1 au                                                                                                    | n° 52 ;                                                                                                    |
| Cliquer sur l'image | 1942;dur1 aur 52;1943;dur1 aur 52;1944;dur1 aur 50;<br>□ Let 1/2 >             | 1/31 - Achives ófgartemettales de l'Essonne<br>Ini 🖉 C Média 1 / 27                                                                                                    | 6 <b>&gt; &gt; 1</b> 1                                                                                                    |
| journal             |                                                                                | L'ABEILLE D'                                                                                                    | ÉTAMPES                                                                                                    |
|                     |                                                                                | - Para - Series - Series - Ser | CONTRACTOR CONTRACTOR CONTRACTON CONTRACTON CONTRACTON CONTRACTON CONTRACTON C |
|                     | ★ *                                                                            |                                                                                                    |                                                                                                    |
|                     |                                                                                | The second second secon |                                                                                                    |
|                     |                                                                                |                                                                                                    |                                                                                                    |
|                     | 4                                                                              |                                                                                                    |                                                                                                    |
|                     |                                                                                |                                                                                                    | en la companya de la companya de la companya                                                                                                    |